## SQUARE INSTRUCTIONS

## iPad CODE: 1 2 3 4 5 6 SQUARE LOGIN: info@kuringgairotary.org.au, Pword: Rotary1959!3

### **NOTE for DOOR TEAM:**

- PRINT a copy of Attendance email, to use manually if preferred
- if the Ipad has been recently used at Bunnings BBQ, it may still be paired to the 2<sup>nd</sup> Square, AND payments may go to the Project Account. Change a/c to General.

#### While in the Square App - to UNPAIR the BBQ reader:

SELECT " $\equiv$  More" - Settings – Hardware – Square Readers – on the RIGHT end of the row the Contactless & Chip 'reader' is displaying, and select the END of the row, then 'Forget this Reader'

### To connect the Door Team's reader:

Select Settings - Hardware - Square Reader - "Connect a Reader"

Press & hold the little button on side of the Reader until 4 Orange lights flash

Press 'Pair' when prompted. If successful:

If "RCK General a/c" is displaying – select it to make payments go to that a/c

If "RCK PROJECT a/c" is showing – press X to escape, as it means payments are already set to go to General a/c

SELECT "Checkout" – Library – Dinner Meeting Payment (or BBQ)

Select \$30 - then blue button: "charge \$30" - see Green light on reader - tap card

To CANCEL a selected amount – select the 3 dots ... top right – Clear Items

### TO SWAP iPad view of Square to access WEBSITE ATTENDANCE

Press Home button of R side of Ipad

SELECT 'compass' (internet) icon at bottom

On club website select LOGIN

SELECT "Use Doorteam" to auto-fill the password Tick "[] I am not a robot"

(if stuck either login as yourself, or use: Username: "doorteam" Password: "DoorTeam2")

From 'Members Start Page' SELECT 'Door Team' – should open on Payments Page Select a name – select PAID – scroll down – SAVE

To SWAP back to Square – press HOME button - Square

# SQUARE INSTRUCTIONS

### MORE OPTIONS TO FIX SQUARE IF ABOVE UNSUCCESSFUL

# iPad-Open SQ App. (if blue screen with [Create A/c] or [Sign in] displays, you are LOGGED OUT of the iPad):

- Click [Sign in] then password for iPad: 1 2 3 4 5 6
- Check if connected to WPBC WiFi (WBC 1415C, pword: 6CC5A094A5 )
- SELECT the SQUARE icon (bottom of screen).

### If already logged in – TO CONNECT READER (by Bluetooth)

- SELECT 'More' Settings Hardware Square Readers 'Connect a Reader'
- Press and hold side button on Square until ORANGE lights flash- Select 'Pair' then green will display if connected.

### If Unsuccessful:

- Select 'More' (bottom-right) Settings Hardware Square Reader
- If a reader is listed, Click on it and SELECT '[Forget this Reader] Press RED 'Forget this Reader' – ('Disconnected' will show)
- SELECT `Square Reader' `Connect a Reader' press & hold little side button until ORANGE lights flash – then select `**Pair**'

## Still Unsuccessful? - in iPad Bluetooth Settings disconnect All readers:

- In iPad, press Home button SELECT 'Settings' Bluetooth
- SELECT 'i' icon against a reader SELECT 'Forget this Device' (twice, including RED)
- Repeat for 2<sup>nd</sup> reader if listed
- TURN OFF Bluetooth and turn BACK ON (confirm that NO readers are showing)
- OPEN Square App SELECT 'More' Settings Hardware Square Reader 'Connect a Reader' - Press & Hold little button until Orange lights – then watch for 'Pair' to show on iPad – select it

## To confirm payments will go to either GENERAL or PROJECT account

 select 'More' (bottom-right) – 'Switch Location' – under the heading 'Select Location' is displayed the OTHER bank account – select it if you want to change to other bank a/c

## Still not Connected? (log OUT of Square a/c & log in again)

- SELECT 'More' 'Sign out of Ku-ring-gai Rotary'
- SELECT 'Sign in' (on iPad select grey area 'password for...' then 123456) or see top of this page

## To START SELLING

- Select 'Checkout' (bottom-left) 'Library' (top) 'Dinner Meeting' or 'BBQ'
- Select item/\$30 payment/Sausage then Blue Button [Charge \$amount]
- TO CANCEL a sale select 3 dots icon (top-right) then 'Clear items'